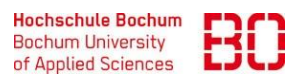

| VPN-Zugang über GlobalProtect – Linux            |              | Ersteller:<br>Hendrik Jung |
|--------------------------------------------------|--------------|----------------------------|
| Wie verbinde ich mich über GlobalProtect mit dem | Erstellt am: | Änd. Stand:                |
| Hochschulnetz?                                   | 20.04.2023   | 08.05.2023                 |

- 1. Für den Download von Global Protect besuchen Sie die Seite https://vpn-portal.hs-bochum.de/https/www.hs-bochum.de/dvz/PanGPLinux.tgz in Ihrem Browser.
- 2. Melden Sie sich mit Ihren Hochschul-Anmeldedaten an.
- 3. Laden Sie die benötigte Software herunter.
- 4. Starten Sie das Terminal und geben unter Berücksichtigung von root-Rechten folgenden Befehl ein:

tar -xvf PanGPLinux.tgz

5. Anschließend führen Sie das Installationsscript aus:

sudo ./gp\_install.sh

- 6. Es erscheint ein graues Planet-Icon. Klicken Sie darauf und geben die Portaladresse vpn2.hs-bochum.de ein.
- 7. Geben Sie nun Ihre Zugangsdaten der Hochschule ein, die Sie auch für *eduroam* nutzen.

Hinweis: Für weitere Informationen schauen Sie gerne auf der offiziellen Seite von GlobalProtect (Palo Alto) vorbei. Dort finden Sie detaillierte Anleitungen und Tipps zur Nutzung und Konfiguration.

| Bitte melden Sie sich mit Ihren<br>Hochschul-Zugangsdaten an. |
|---------------------------------------------------------------|
| m12m34567                                                     |
|                                                               |

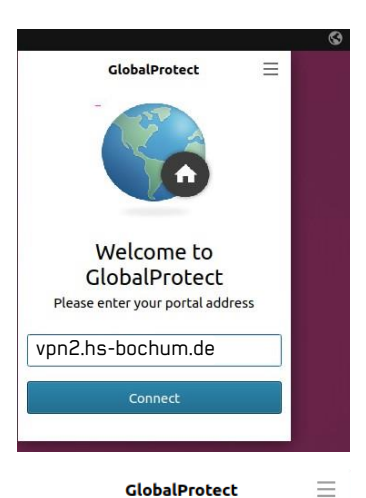

GlobalProtect

Sign In Enter HSBO-Eduroam login credentials

| Portal: vpn.hs-bochum.de |  |
|--------------------------|--|
| m12m34567                |  |
| •••••                    |  |
| Sign In                  |  |
| Cancel                   |  |